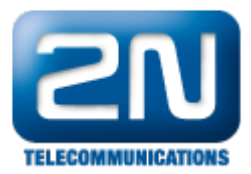

## SMS to Email - Jak preposlat SMS na EMAIL

- Účelem tohoto dokumentu je poskytnout základní návod, jakým způsobem zprovoznit přeposílání SMS zpráv do emailu. Nejedná se o konkrétní obchodní scénář. Dokument slouží k pochopení logiky routování, směrování a nastavení Virtuálního portu typu: SMTP klient.
- Pro zjednodušení je vybrán následující scénář:
  - Příchozí SMS na GSM přenašeč bude směrována přímo na konkrétního uživatele. Tento uživatel bude mít kromě pevné stanice, dále také Mobility Extension a zároveň i emailovou stanici. Požadavkem je, aby příchozí SMS obdržel na všech třech stanicích.
- Samozřejmě je možné do cesty vložit router typu dle textu a na začátek do těla zprávy vložit například příjmení příjemce, které bude v routeru porovnáno, následně odstraněno a SMS směrována na konkrétního uživatele.

## Uživatelé - Uživatelé&skupiny

 Uživatel "TESTOVACI" má přiřazeny tři stanice a u všech má shodně jako stanice EMAIL zaškrtnuto přeposílat zprávu. Pokud tedy budeme na daného uživatele směřovat SMS, bude současně přeposlána na všechny jeho stanice.

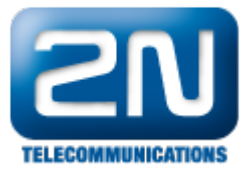

| Název                                                                                                    |                                           | EMAIL, Id:14 |   |
|----------------------------------------------------------------------------------------------------|-------------------------------------------|--------------|---|
| Druh stanice                                                                                                    | Email                                     |              | ~ |
| Schéma                                                                                                    | URI                                       |              | ~ |
| Prefix                                                                                                    |                                           |              | ~ |
| Číslo/URI                                                                                                    | email@email.                              | cz           |   |
| Uživatel                                                                                                    |                                           | TESTOVACI    | ~ |
| Тур                                                                                                    |                                           | Default      | ~ |
| Vyzváněcí skupina                                                                                                    |                                           |              | ~ |
| Aktivní                                                                                                    |                                           |              |   |
| Nezvoň při volání na už                                                                                                    | ivatele                                   |              |   |
| Přeposílat zprávu                                                                                                    |                                           | <b>~</b>     |   |
| Povolen Objekt CallBack                                                                                                    | ¢.                                        |              |   |
| Přenašeč                                                                                                    |                                           |              | ~ |
|                                                                                                    |                                           |              |   |
| Protokol                                                                                                    |                                           |              |   |
| Protokol<br>Terminál                                                                                                    |                                           |              | ~ |
| Protokol<br>Terminál<br>Aktivní                                                                                                    |                                           |              | * |
| Protokol<br>Terminál<br>Aktivní<br><b>Přejít na přenašeč</b>                                                                                                  | ]                                         |              | ~ |
| Protokol<br>Terminál<br>Aktivní<br><b>Přejít na přenašeč</b><br>Potřebné licence                                                                              | ]                                         |              | ~ |
| Protokol<br>Terminál<br>Aktivní<br><b>Přejít na přenašeč</b><br><b>Potřebné licence</b><br>Objekt CallBack: N                                                 | )<br>ení potřeba                          |              | ~ |
| Protokol<br>Terminál<br>Aktivní<br><b>Přejít na přenašeč</b><br><b>Potřebné licence</b><br>Objekt CallBack: Ni<br>Mobility extension: Ni                      | ení potřeba                               |              |   |
| Protokol<br>Terminál<br>Aktivní<br>Přejít na přenašeč<br>Potřebné licence<br>Objekt CallBack: N<br>Mobility extension: N<br>Nahrávání hovoru: N               | ení potřeba<br>ení potřeba<br>ení potřeba |              | ~ |
| Protokol<br>Terminál<br>Aktivní<br><b>Přejít na přenašeč</b><br><b>Potřebné licence</b><br>Objekt CallBack: N<br>Mobility extension: N<br>Nahrávání hovoru: N | ení potřeba<br>ení potřeba<br>ení potřeba |              |   |
| Protokol<br>Terminál<br>Aktivní<br><b>Přejít na přenašeč</b><br><b>Potřebné licence</b><br>Objekt CallBack: N<br>Mobility extension: N<br>Nahrávání hovoru: N | ení potřeba<br>ení potřeba<br>ení potřeba |              |   |
| Protokol<br>Terminál<br>Aktivní<br><b>Přejít na přenašeč</b><br><b>Potřebné licence</b><br>Objekt CallBack: N<br>Mobility extension: N<br>Nahrávání hovoru: N | ení potřeba<br>ení potřeba<br>ení potřeba |              |   |
| Protokol<br>Terminál<br>Aktivní<br><b>Přejít na přenašeč</b><br>Objekt CallBack: N<br>Mobility extension: N<br>Nahrávání hovoru: N                            | ení potřeba<br>ení potřeba<br>ení potřeba |              |   |
| Protokol<br>Terminál<br>Aktivní<br><b>Přejít na přenašeč</b><br><b>Potřebné licence</b><br>Objekt CallBack: N<br>Mobility extension: N<br>Nahrávání hovoru: N | ení potřeba<br>ení potřeba<br>ení potřeba |              |   |
| Protokol<br>Terminál<br>Aktivní<br>Přejít na přenašeč<br>Objekt CallBack: N<br>Mobility extension: N<br>Nahrávání hovoru: N                                   | ení potřeba<br>ení potřeba<br>ení potřeba |              |   |
| Protokol<br>Terminál<br>Aktivní<br><b>Přejít na přenašeč</b><br><b>Potřebné licence</b><br>Objekt CallBack: N<br>Mobility extension: N<br>Nahrávání hovoru: N | ení potřeba<br>ení potřeba<br>ení potřeba |              |   |

## Přenašeče – SMTP – Default IN

- Dalším krokem je nastavení přenašeče SMTP. Pro "SMS to email" je nutné vytvořit SMTP klienta. Pro vytvoření stačí kliknout pravým tlačítkem v prostředním sloupci. V našem případě jsme ho pojmenovali SEZNAM. Níže vidíte nastavení SMTP klientu s vyplněnými potřebnými údaji. Pomocí účtu adresa@seznam .cz budou pak SMS odesílány. NetStar se tedy přihlásí k serveru seznam.cz a prostřednictvím tohoto účtu přepošle SMS na emailovou stanici email@email.cz .
- Pozn.: V případě serveru seznam je vhodné použít ověření pomocí Loginu, v případě jiných serverů se ověření může lišit.
- Je nutné vyplnit i položku síťové rozhraní LAN

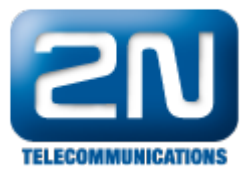

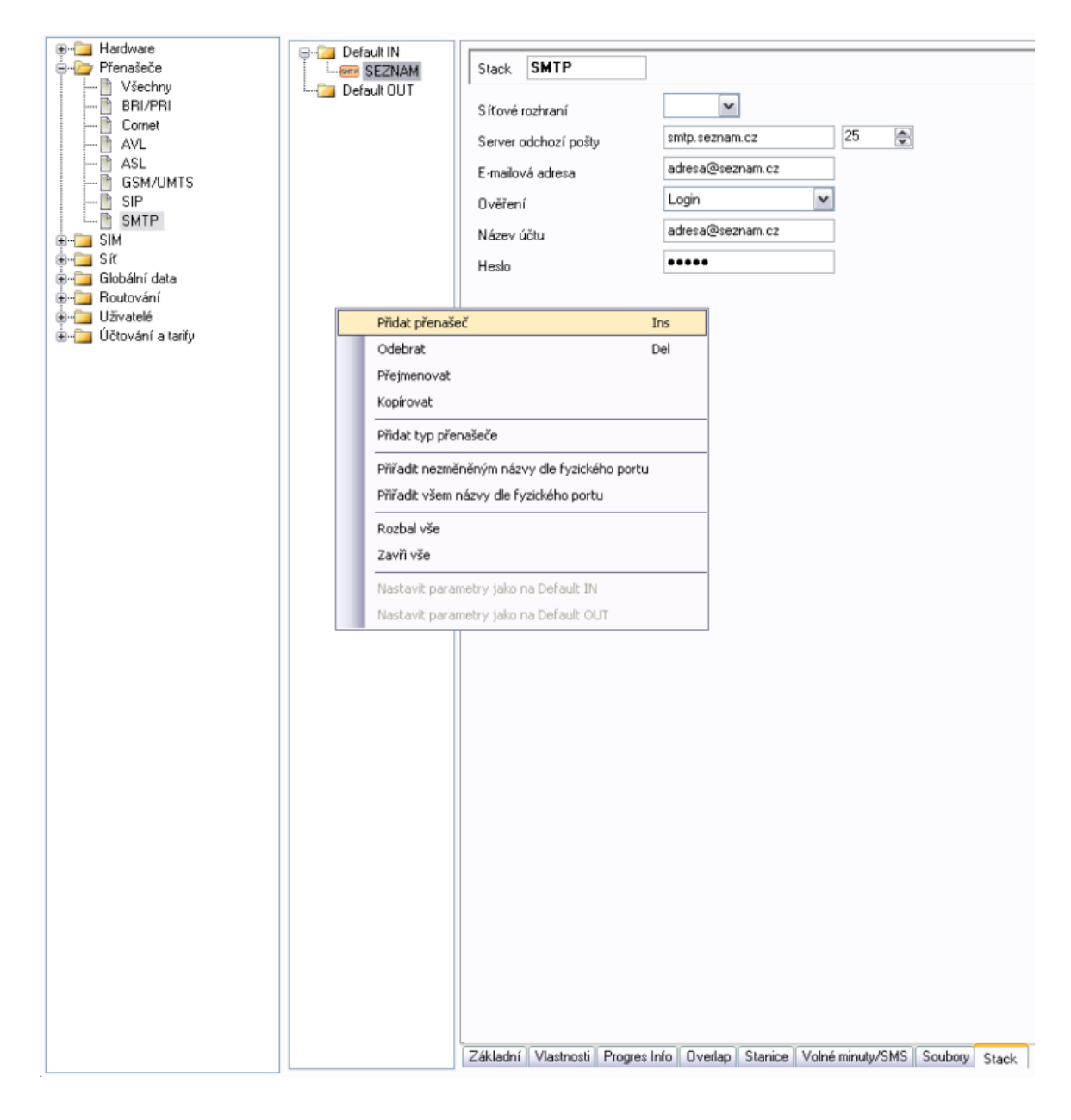

## Uživatelé - Uživatelé & skupiny

 Posledním krokem je nastavení routování pro EMAILovou stanici. Přejdeme na danou stanicím, dále pak zvolíme záložku Vlastnosti a následně Routování zpráv. Vzhledem k faktu, že emailová stanice není fyzicky připojena k NetStaru, jedná se o "externí stanici" a právě proto je nutné nastavit routování typu BEZ PORTU – do této kolonky tedy vyplníme přenašeč vytvořený v předešlém kroku: SMTP Klient SEZNAM.

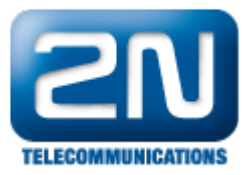

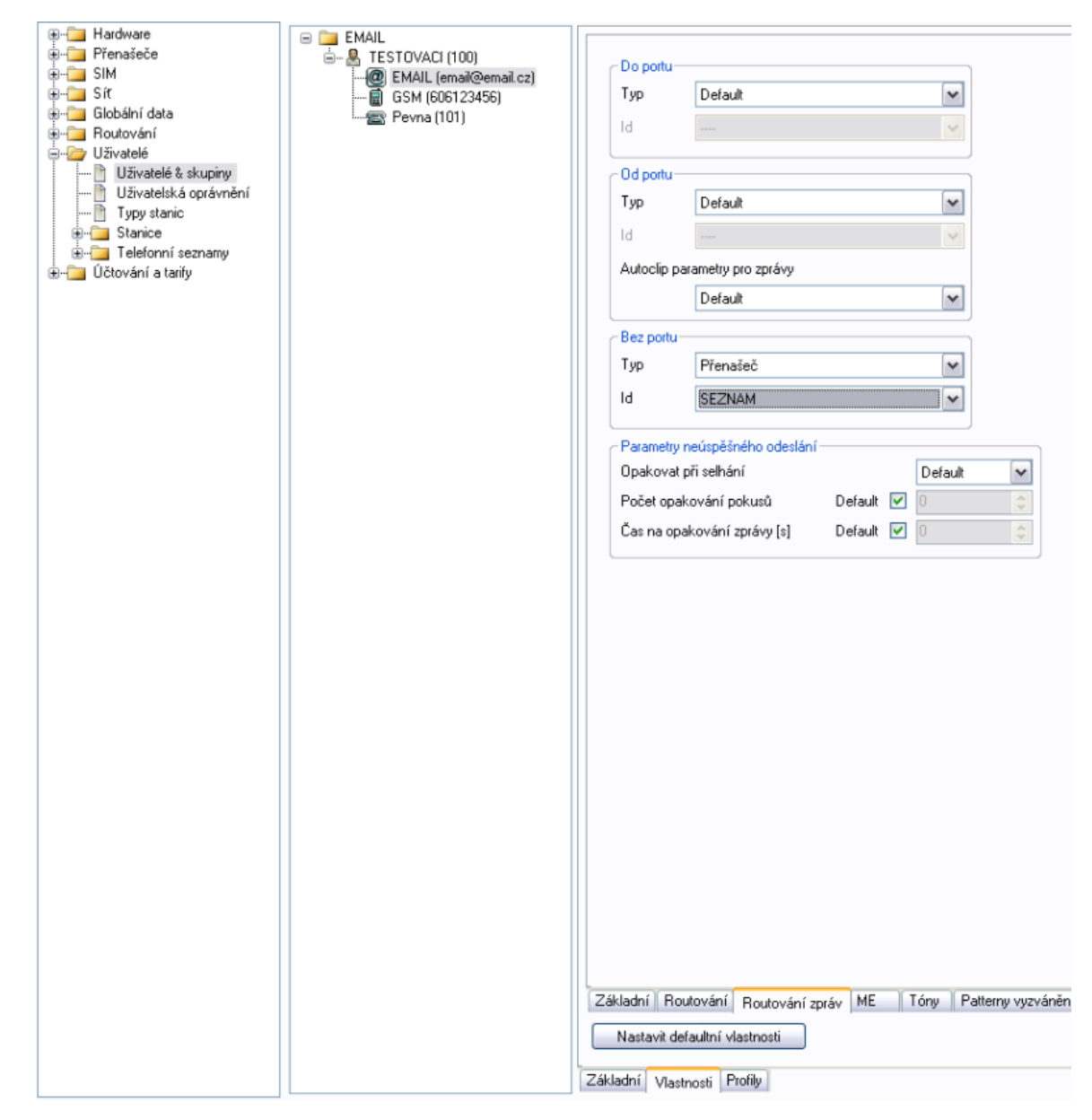

FW: 3.x.x

Programming tool: 3.x.x

Další informace: 2N<sup>®</sup> NetStar IP (oficiální stránky 2N)

2N<sup>®</sup> NetStar (oficiální stránky 2N)

Manuály: Podpora pro 2N<sup>®</sup> NetStar (wiki.2n.cz)